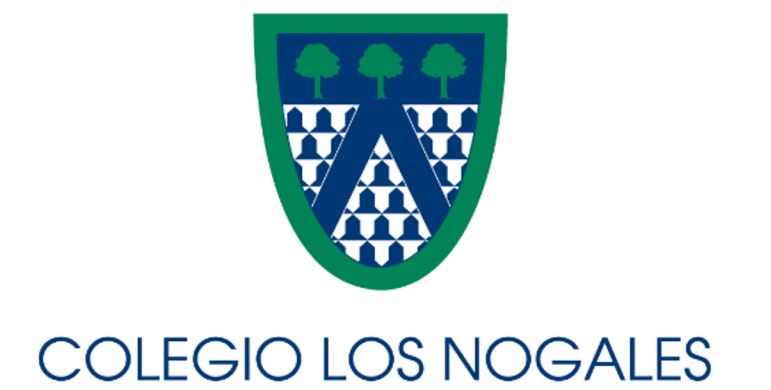

# Admisiones

Procedimiento: Registro del aspirante al Colegio

- Pre-registro del aspirante/admisión
- Crear cuenta como Padre/Acudiente
- Diligenciar Formato A
- Pago

### **PRE-REGISTRO**

1.Link:

https://colegiolosnogales.powerschool.com/public/formbuilder/form.html?formid=8708

| CLN Admisiones Pre-registro<br>Registro de datos básicos para iniciar el proceso de adr                                                      | misiones. Nuestro equipo lo contactar:                                                             | i una vez haya completado esta información.                                     |                                                                                                    |
|----------------------------------------------------------------------------------------------------|----------------------------------------------------------------------------------------------------|---------------------------------------------------------------------------------|----------------------------------------------------------------------------------------------------|
| Información del aspirante<br>Nombres completos *<br>Fecha de nacimiento *<br>MM/DD/Y/YY<br>Año acadèmico *                                   | Apellidos completos *                                                                              | Género *<br>x x<br>Grado al que desea aspirar *<br>x x                          | <b>2.</b> Diligenciar todos los campos<br>correspondientes del aspirante y<br>responsable de la inscripción |
| Datos del responsable de la inscripción<br>Nombre completo *<br>Correo electrónico *<br>Será usado para acceder al sistema de admisiones y c | Celular *                                                                                          | Submit                                                                          | 3. Guardar                                                                                                  |
| © 2019-2<br>All trademerks o                                                                                                    | 2023 PowerSchool Group LLC and/ or It<br>are either owned or licer sed by Power<br>Privacy • Terms | s affliaters). All rights reserved.<br>Sci oul Group LLC anc/ or its affliates. |                                                                                                    |

#### Ilment Express

Thank you for registering! Soon you will receive an email with instructions to continue the admission registration process.

| ÷        |                                                                                                    |  |  |  |  |  |  |  |
|----------|----------------------------------------------------------------------------------------------------|--|--|--|--|--|--|--|
|          | CLN Admisiones Preinscripción Realbidos × 🖨 💈                                                                                                    |  |  |  |  |  |  |  |
| <b>1</b> | Colegio Los Nogales «notificaciones®nogales.edu.co» IC:06 (hace 4 minutos) ☆ ← :<br>para ▼                                                                                                    |  |  |  |  |  |  |  |
|          | (Muchas gracias por su interés en el Colegio Los Nogales)<br>Los confirmanos que la preinscripción de CRISTINA C poro el proceso de admisiones del Colegio los Nogales ha sido recibida. Ésta será revisada<br>por el área de admisiones del Colegio y muy pronto recibirá información adicional. |  |  |  |  |  |  |  |
|          | Si tienen alguna pregunta o necesitan ayuda, por tavor contactar al área de Admisiones: <u>sec admisiones@nogales.edu.co</u> .                                                                                                    |  |  |  |  |  |  |  |
|          |                                                                                                    |  |  |  |  |  |  |  |
|          | Thank you very much for your interest in Colegio Los Nogales:                                                                                                    |  |  |  |  |  |  |  |
|          | We confirm that the pre-registration of CRISTINA C for the admissions process at Colegio Los Nogales has been received. It will be reviewed by the admissions department of the school and you will soon receive additional information.                                                          |  |  |  |  |  |  |  |
|          | it you have any questions or need assistance, please contact the Admissions department at: sec admisiones@nogales.edu.co.                                                                                                    |  |  |  |  |  |  |  |
|          | Sent on behalf of <u>no reply@powerschoolcorp.com</u>                                                                                                    |  |  |  |  |  |  |  |
|          | ← Responder ) ( → Reenviar )                                                                                                    |  |  |  |  |  |  |  |

**4.** Al correo registrado anteriormente, llegará un mensaje por parte del colegio confirmando el pre-registro.

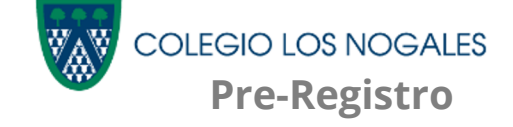

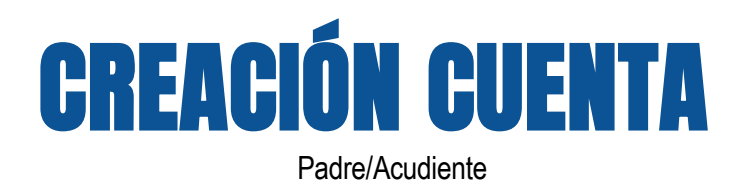

Seguidamente, llegará otro mensaje con un nuevo enlace y códigos de acceso del ٠ aspirante.

|                              | ÷         | •                                                                                                    | Û                        | ⊠ ©                         | Q+                         | Ð                        | Di                         |                                 |                                      |                                         | 1 de 1,522       | Es •         | -   |                                   |
|------------------------------|-----------|----------------------------------------------------------------------------------------------------|--------------------------|-----------------------------|----------------------------|--------------------------|----------------------------|---------------------------------|--------------------------------------|-----------------------------------------|------------------|--------------|-----|-----------------------------------|
|                              |           | Welcome to th                                                                                                    | e Admissi                | ions process                | of Coleg                   | to Los Nog               | gales!                     |                                 |                                      |                                         |                  |              |     |                                   |
|                              |           | The pre-regis                                                                                                    | tration (                | of {{Student                | Name}} was                 | s success                | ful.                       |                                 |                                      |                                         |                  |              |     |                                   |
|                              |           | To continue, please follow these steps by accessing the following lin(: https://colegiolosnogales.powerschool.com/oublic: |                          |                             |                            |                          |                            |                                 |                                      |                                         |                  |              |     |                                   |
|                              |           | 1. Choose the                                                                                                    | option '                 | "Create Acco                | ount".                     |                          |                            |                                 |                                      |                                         |                  |              |     |                                   |
|                              |           | Z. Fill in t                                                                                                    | ie necessi               | ary internat                | tion to cre                | eate the '               | "Parent Aco                | count Details                   | -                                    |                                         |                  |              |     | <b>_</b> .                        |
|                              |           | 3. Please not<br>which can be                                                                                             | found at                 | ou will be a<br>the end of  | this enai:                 | reate a us<br>1, and wil | scrname and<br>11 be neede | l password. Th<br>id throughout | his username and<br>the entire admin | password will be di-<br>ssions process. | fferent from the | applicant's, |     | <b>5.</b> Ingresar a este enlace. |
|                              |           | <ol> <li>In the "L:<br/>applicants, y</li> </ol>                                                                          | .nk Studer<br>rou can di | nts to Accou<br>o so in the | unt" section<br>same form. | on, enter                | the inform                 | ation provide                   | ied at the end of                    | this email. If you a                    | are registering  | nultiple     |     |                                   |
|                              |           | 5. Once regi                                                                                                    | stered, ye               | ou will rece                | ive an ema                 | ail to ver               | rify your a                | eccount. You P                  | have up to 24 ho                     | ars to verify it.                       |                  |              |     |                                   |
|                              |           | <ol> <li>Once you i<br/>saving the er</li> </ol>                                                                          | ave acces                | ssed the pla<br>formation.  | atform, loo                | ok for the               | e "Forms" or               | ption and com                   | mplete Form A. Ti                    | he system will allow                    | you to complete  | it in parts. |     |                                   |
|                              |           | Date and Time                                                                                                    | 04/18/2                  | 2023 03:08:4                | 19 pm                      |                          |                            |                                 |                                      |                                         |                  |              |     |                                   |
|                              | $\langle$ | Access ID: ER                                                                                                    | IKACRIST                 | 807                         | )                          |                          |                            |                                 |                                      |                                         |                  |              |     |                                   |
|                              |           | Access Passw                                                                                                    | ind: 1VUdi               | wq∂n73                      |                            |                          |                            |                                 |                                      |                                         |                  |              |     |                                   |
|                              |           | Student Name                                                                                                    | CRISTIN                  | A CORTES                    |                            |                          |                            |                                 |                                      |                                         |                  |              |     |                                   |
|                              |           |                                                                                                    |                          |                             |                            |                          |                            |                                 |                                      |                                         |                  |              | WAW |                                   |
| Códigos de acce<br>aspirante | eso c     | lel                                                                                                    |                          |                             |                            |                          |                            |                                 |                                      |                                         |                  |              | V@V | Creación Cuenta                   |

### **AGREGAR HIJOS**

Familias que ya cuentan con usuario en PowerSchool (que ya tienen hijos en el CLN)

Enlace: <a href="https://colegiolosnogales.powerschool.com/public">https://colegiolosnogales.powerschool.com/public</a>

\* Si tiene hijos actualmente en el Colegio, ingresar su usuario y contraseña

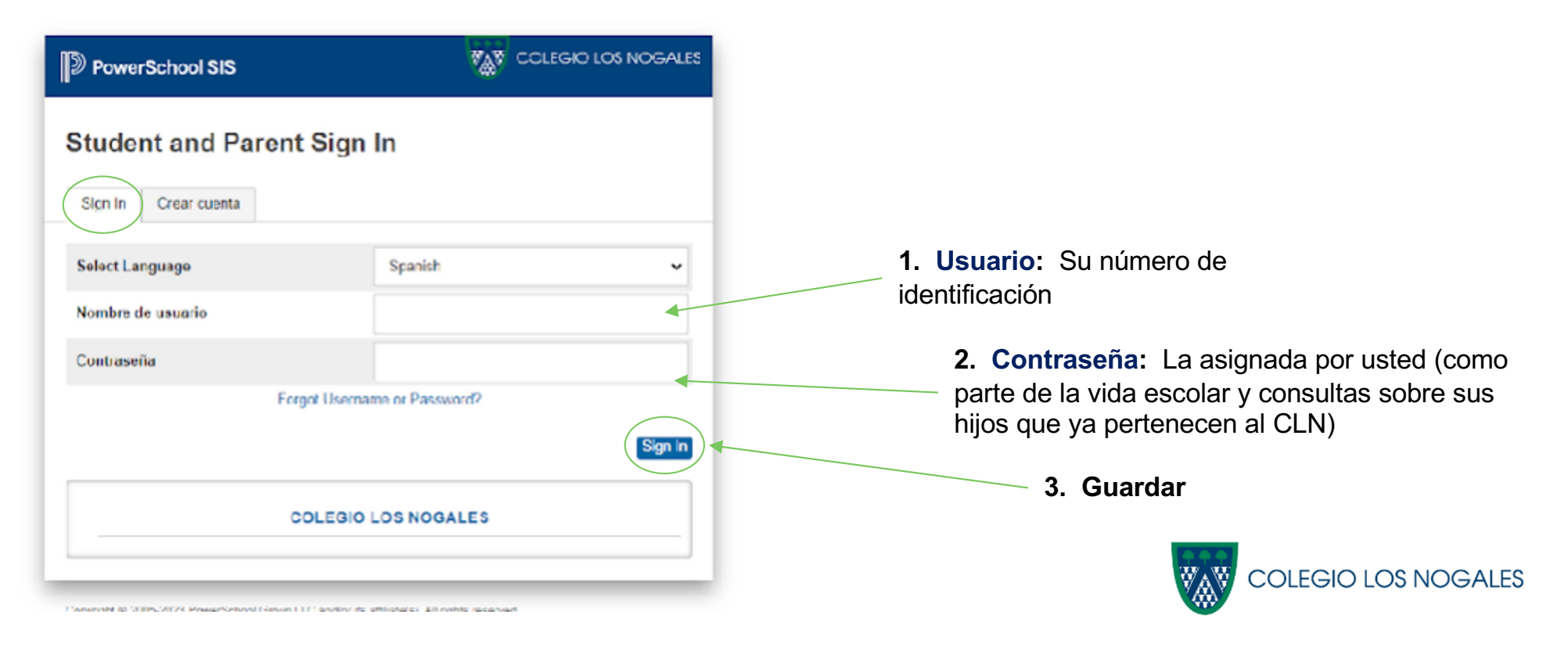

#### Agregar hijos

\* Una vez esté en la página principal, diríjase al menú del costado izquierdo

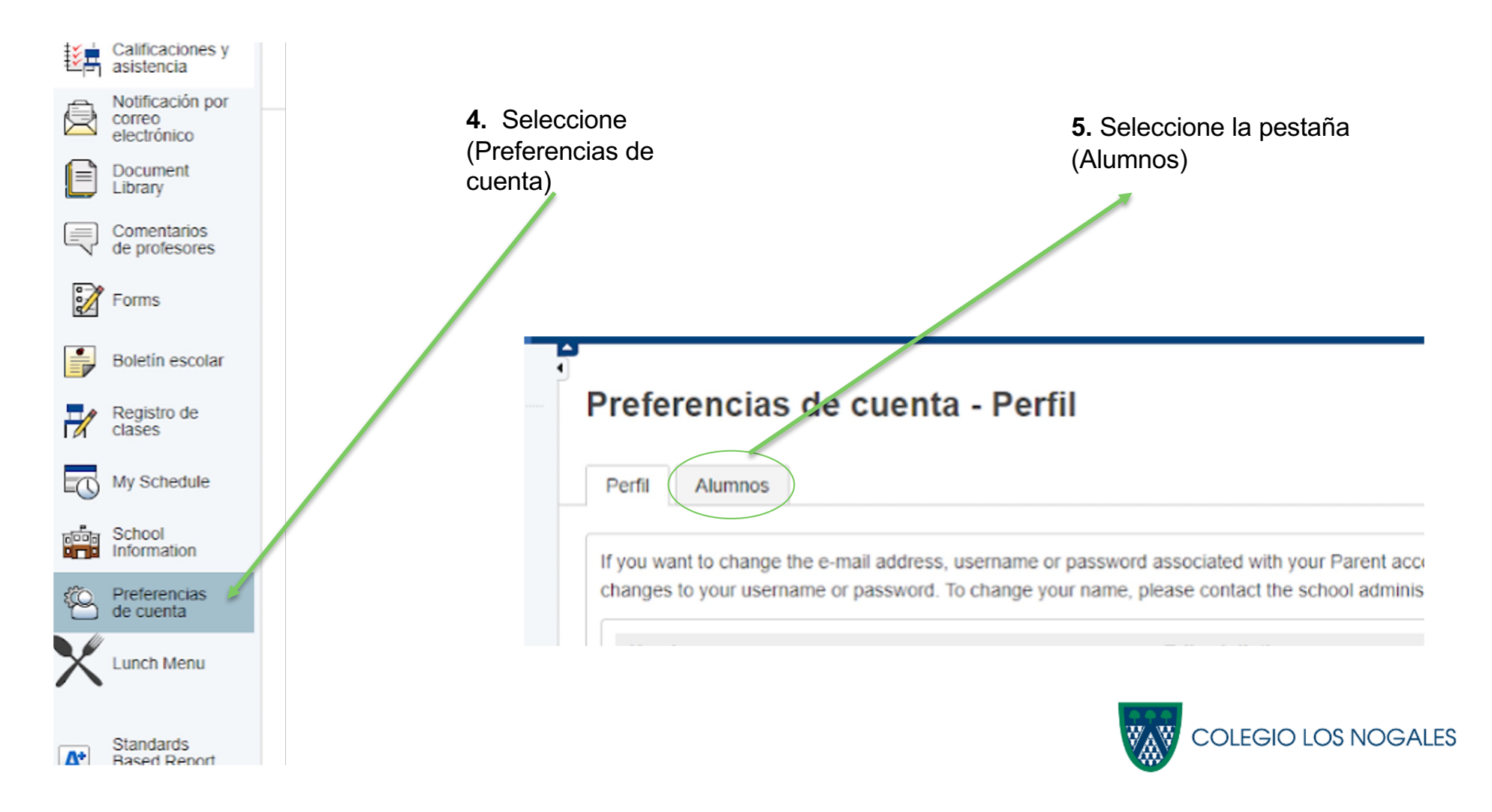

| Preferencias de cuenta - Alumnos                                                         | 6. Seleccione Agregar |
|------------------------------------------------------------------------------------------|-----------------------|
| Perfil Alumnos                                                                           | Agregar               |
| Mis alumnos Para agregar un alumno a su cuenta de padres, haga clic en el botón AGREGAR. |                       |

| Ag | gregar alumno        |          |   | ×   | <b>7.</b> En los siguientes campos,    |
|----|----------------------|----------|---|-----|----------------------------------------|
| 1  | Student Access Infor | rmation  |   | ika | correo electrónico (Access ID y Access |
| 4  | Nombre del alumno    |          |   |     | Password)                              |
|    | ld. de acceso        |          |   |     |                                        |
| s  | Contraseña de acceso |          |   |     | 8. Click en                            |
| 8  | Relación             | - Choose | ~ | 6   | (OK)                                   |
| 1  |                      |          |   |     |                                        |
| )  |                      |          |   |     | COLEGIO LOS NOGALES                    |
|    |                      |          |   |     | 🛛 🛛 🖉 Agregar Hijos                    |

### DILIGENCIAR FORMATO DE ADMISIONES

\* En la barra superior encontrará la lista de alumnos asociados a su cuenta

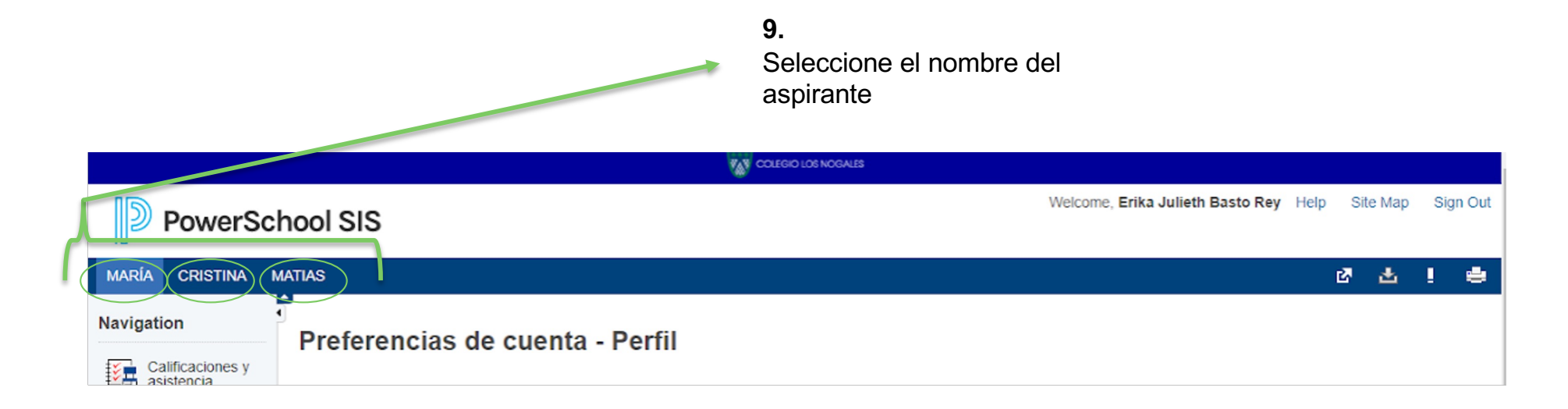

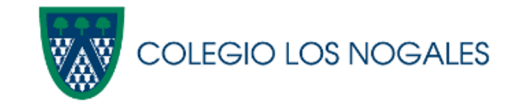

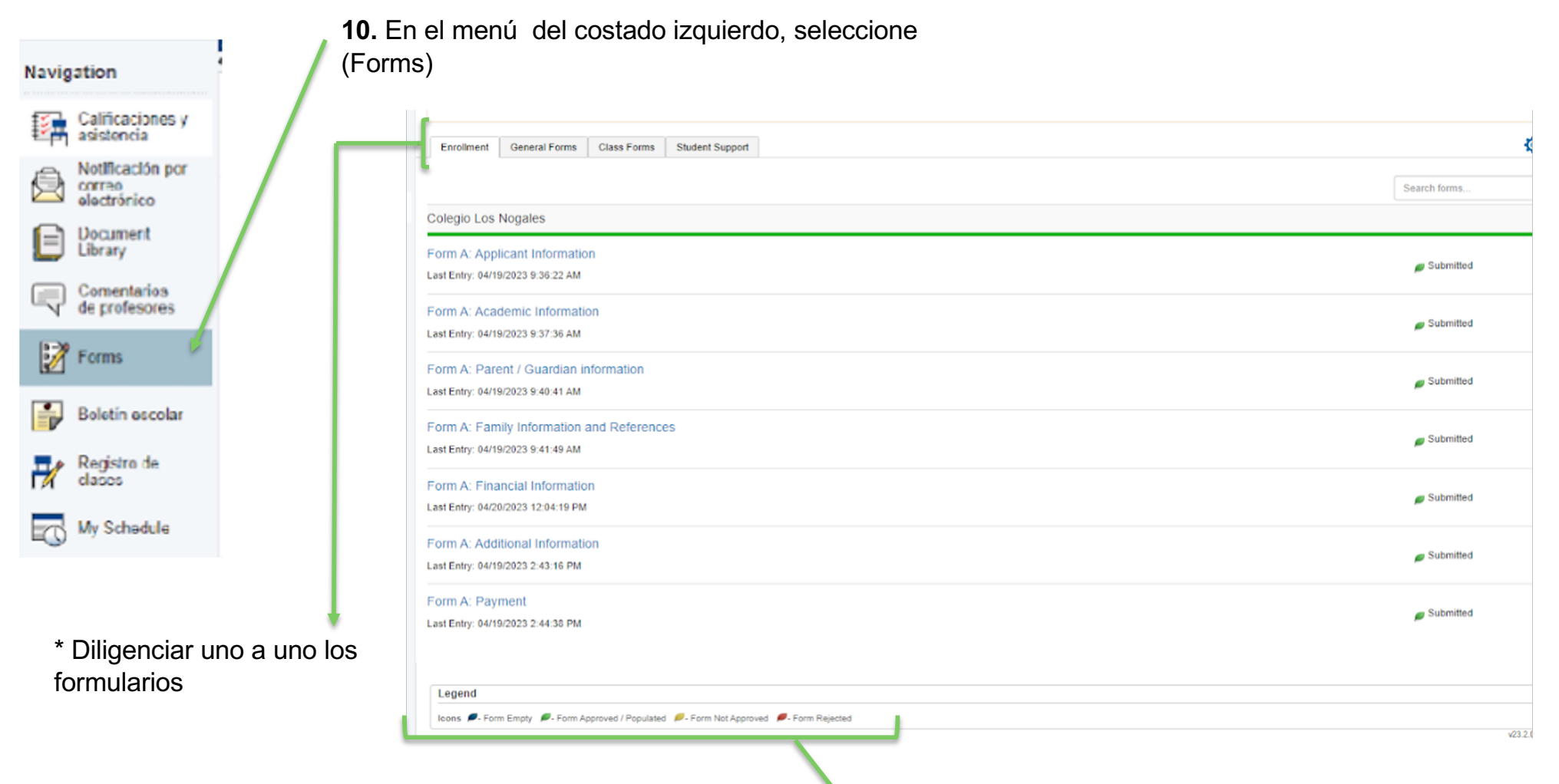

**11.** En la pestaña (Enrollment) encontrará 7 formatos los cuales se deben diligenciar en su totalidad, a medida que se van diligenciando, se habilita el siguiente.

Muestra los estados de los formularios.

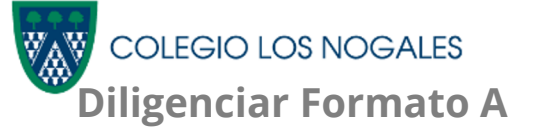

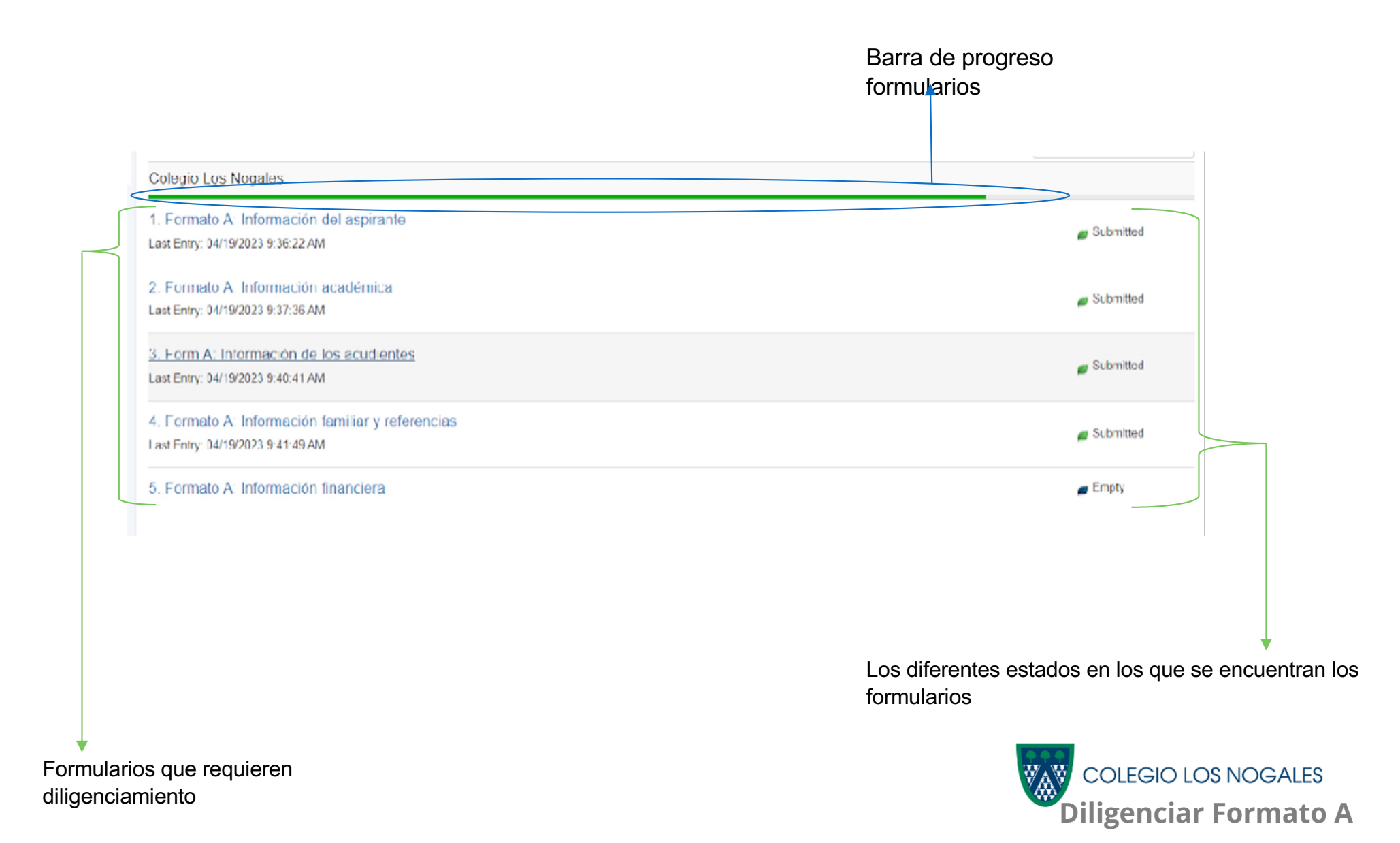

## PAGO

#### En el último formulario #7 (Pago), encontrará el enlace donde podrá realizar el pago del formulario

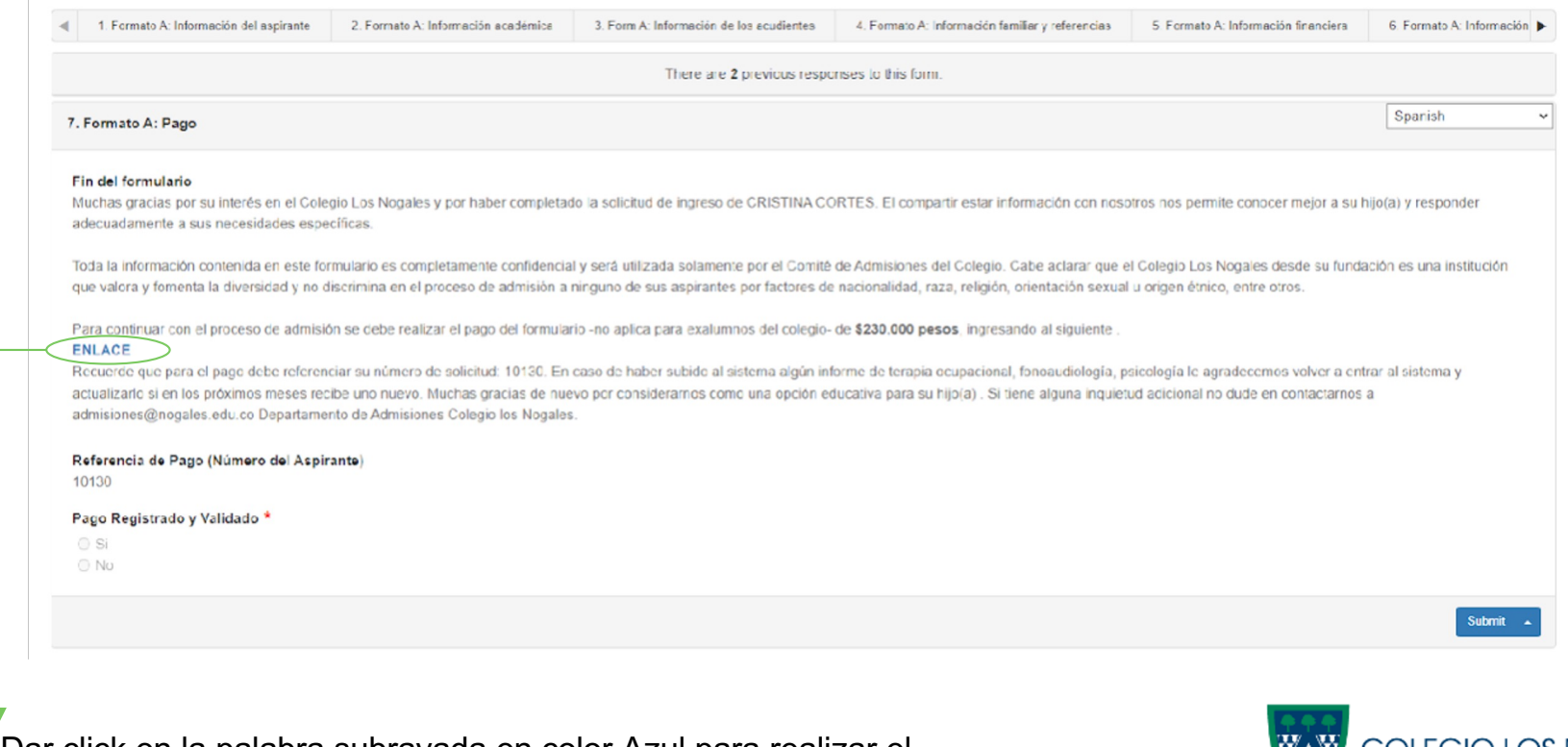

**12.** Dar click en la palabra subrayada en color Azul para realizar el pago correspondiente

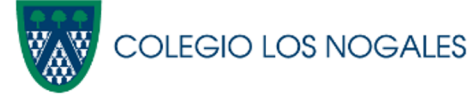

• En la página de pagos

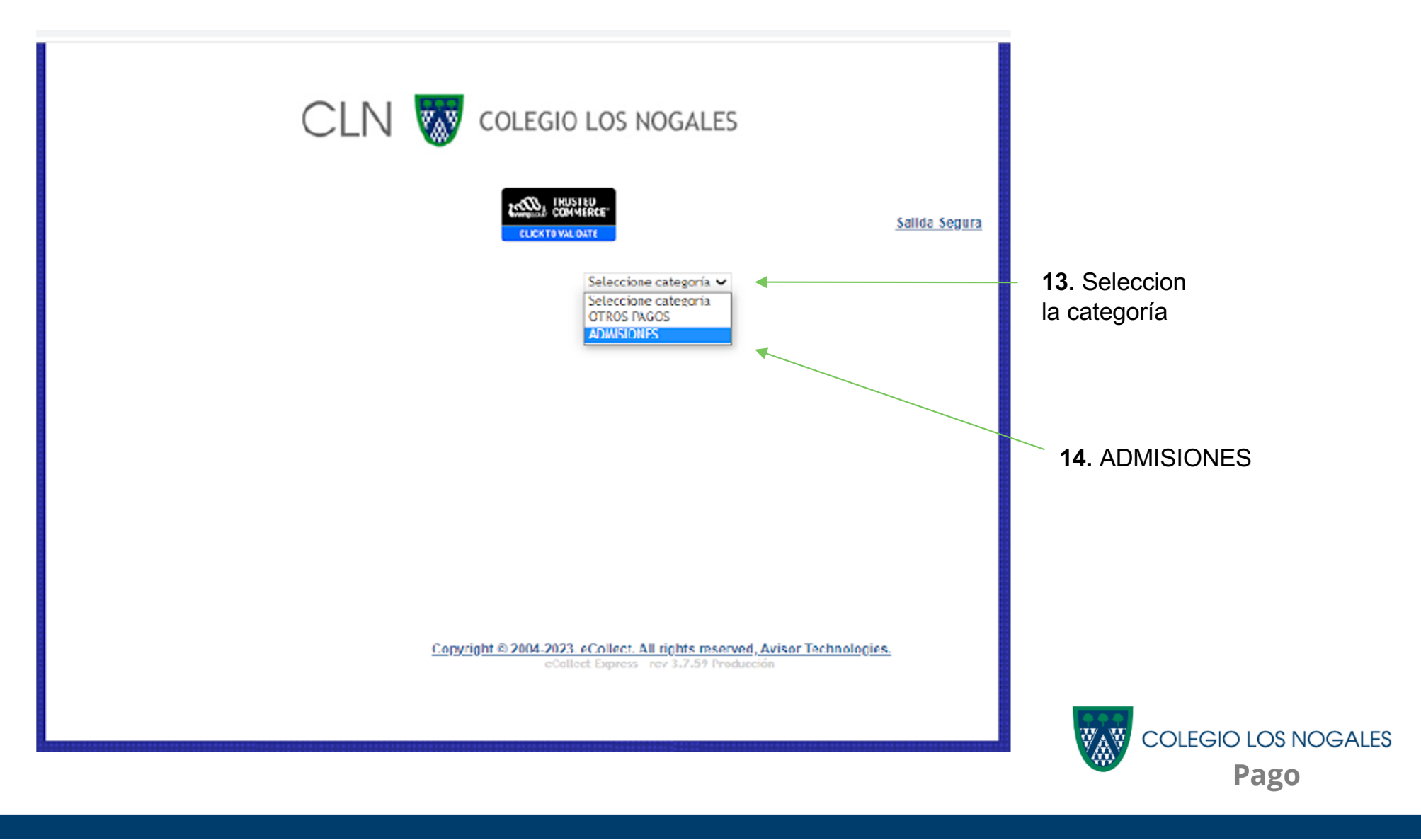

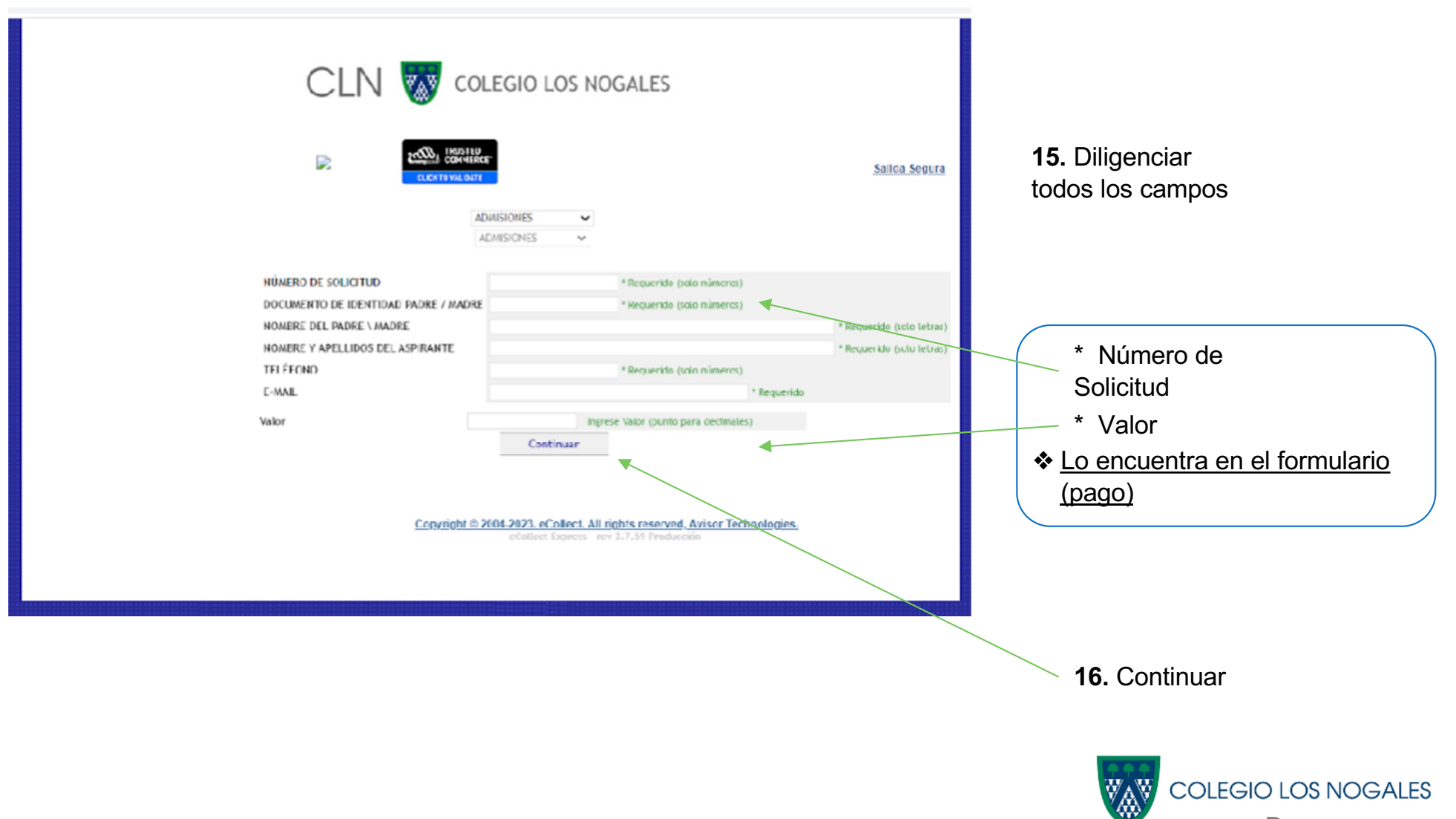

Pago

| CLN 🐻                                                                                                    | COLEGIC          | LOS NOC           | GALES                                                                                    |                                                                                               |  |  |  |
|----------------------------------------------------------------------------------------------------|------------------|-------------------|------------------------------------------------------------------------------------------|-----------------------------------------------------------------------------------------------|--|--|--|
|                                                                                                    | CLICKTO MA       | STED<br>MERCE®    |                                                                                          | <u>Salida Segura</u>                                                                          |  |  |  |
|                                                                                                    |                  | 4DWISIONES        | ×                                                                                        |                                                                                               |  |  |  |
|                                                                                                    |                  | ADWISTONES        | *                                                                                        |                                                                                               |  |  |  |
| RESUMEN DE P                                                                                                    | AGO. CONCEPTO: A | DMISIONES         |                                                                                          |                                                                                               |  |  |  |
| Total a Pagar                                                                                                    |                  | \$ 230.0          | 00.00                                                                                    |                                                                                               |  |  |  |
|                                                                                                    |                  | ,,.               |                                                                                          |                                                                                               |  |  |  |
|                                                                                                    | Débito desde co  | uenta corriente/a | harros                                                                                   |                                                                                               |  |  |  |
| 0                                                                                                    | <b>è</b> pse     |                   | Pago con cuentas c<br>en Colombia. Requi<br>babilitado el servic<br>realizar transaccion | orriente/ahorro de bancos<br>iere que Usted tenga<br>io con su banco para<br>nes en internet. |  |  |  |
| 0                                                                                                    | Seleccione Enti  | idad Financiera   | ~                                                                                        |                                                                                               |  |  |  |
|                                                                                                    | Por favor select | cione tipo de per | sona:                                                                                    |                                                                                               |  |  |  |
|                                                                                                    | Optimized Portal | ○ Porta           | l                                                                                        |                                                                                               |  |  |  |
|                                                                                                    | Personas         | Corpora           | uvo                                                                                      |                                                                                               |  |  |  |
| Nombres completos                                                                                                   |                  |                   |                                                                                          |                                                                                               |  |  |  |
| Número Celular                                                                                                    |                  |                   |                                                                                          |                                                                                               |  |  |  |
| Dirección                                                                                                    |                  |                   |                                                                                          |                                                                                               |  |  |  |
| Tipo de identificació                                                                                               | ón               |                   | Seleccione un tipo                                                                       | de Identificación 🗸 🗸                                                                         |  |  |  |
| Documento de Iden                                                                                                   | tificación       |                   |                                                                                          |                                                                                               |  |  |  |
| Correo electrónico                                                                                                  |                  |                   | erikabastorey@gma                                                                        | il.com                                                                                        |  |  |  |
| Pago con Tarjet                                                                                                    | a de Crédito     |                   |                                                                                          |                                                                                               |  |  |  |
| ○ VISA                                                                                                    | MaslerCard       | (                 | 🖸 Crediban Co                                                                            |                                                                                               |  |  |  |
| Seleccione Tarj                                                                                                    | cta 🛩            |                   |                                                                                          |                                                                                               |  |  |  |
| Por seguridad no interrumpa la operación mientras se comunica con la Entidad Einanciera.                            |                  |                   |                                                                                          |                                                                                               |  |  |  |
|                                                                                                    |                  | Contin            | liar                                                                                     |                                                                                               |  |  |  |
| Copyright 5/2004-2923, eCollect. All rights reserved, Avisor Technologies, eCollect Express - net 3,7.39 Production |                  |                   |                                                                                          |                                                                                               |  |  |  |

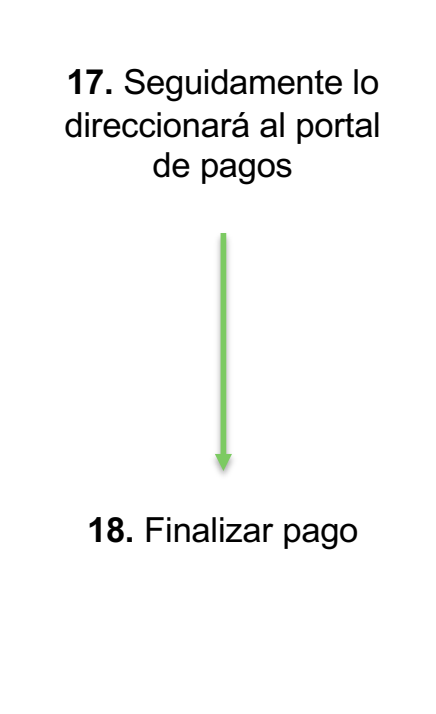

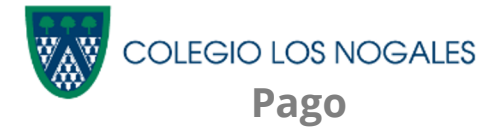

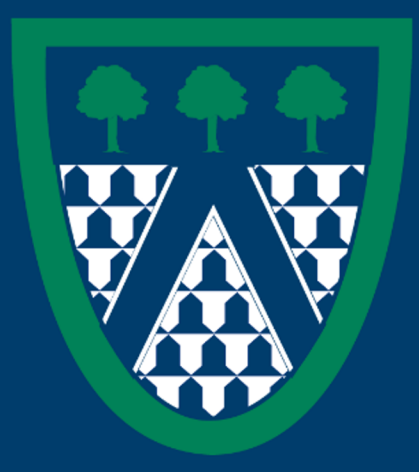

2022 - 2023